# AppAdmin 페이지의 비활성 에이전트 목록에 삭 제된 에이전트가 표시되지 않음

### 목차

<u>소개</u> <u>시작하기 전에</u> <u>요구 사항</u> <u>사용되는 구성 요소</u> <u>표기 규칙</u> <u>문제</u> <u>솔루션</u> <u>상담원을 비활성 상담원 목록으로 가져오는 수동 단계</u> <u>관련 정보</u>

# <u>소개</u>

이 문서에서는 삭제된 에이전트가 AppAdmin 비활성 에이전트 목록에 나타나지 않을 때 문제를 해 결하는 방법에 대해 설명합니다.

## <u>시작하기 전에</u>

#### <u>요구 사항</u>

다음 주제에 대한 지식을 보유하고 있으면 유용합니다.

- Cisco Unified Contact Center Express
- Microsoft Active Directory 관리

#### <u>사용되는 구성 요소</u>

이 문서의 정보는 이러한 하드웨어 및 소프트웨어 버전을 기반으로 합니다.

- Cisco Unified Contact Center Express 4.0(x) with Active Directory(AD) 통합
- Microsoft Windows Server
- Microsoft Active Directory 관리(ADSI 수정)

이 문서의 정보는 특정 랩 환경의 디바이스를 토대로 작성되었습니다. 이 문서에 사용된 모든 디바 이스는 초기화된(기본) 컨피그레이션으로 시작되었습니다. 현재 네트워크가 작동 중인 경우, 모든 명령어의 잠재적인 영향을 미리 숙지하시기 바랍니다.

#### <u>표기 규칙</u>

### <u>문제</u>

삭제된 에이전트 리소스는 삭제되기 전에 CRS AppAdmin 페이지**의 비활성 에이전트 목록**에 나타 나야 합니다. CRS AppAdmin Page(CRS AppAdmin 페이지)에서 Subsystems(하위 시스템**)** > RmCm을 선택하고 Resources(리소스)를 **클릭합니다**.

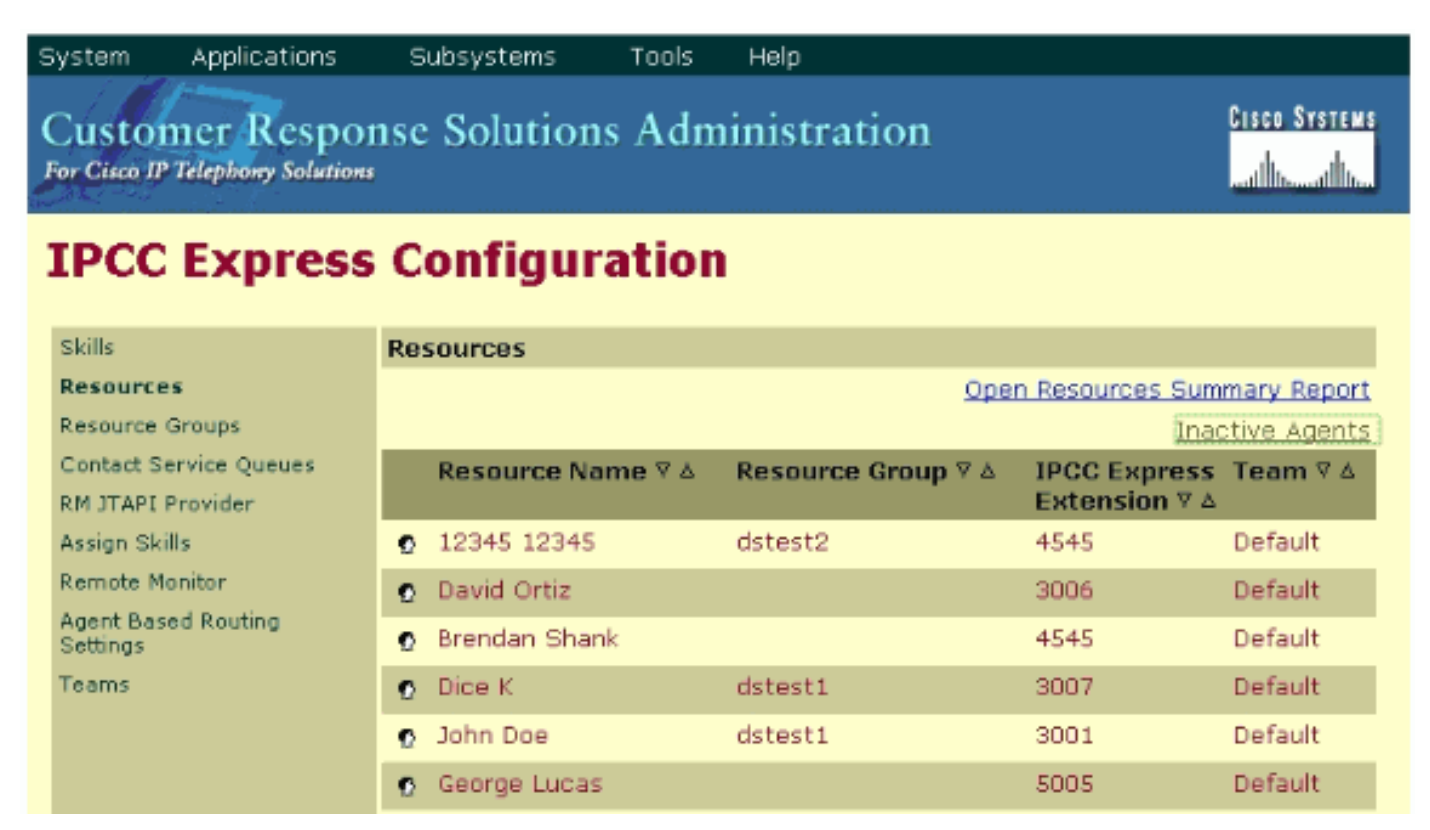

이 페이지에서 **비활성 에이전트**에 대한 링크를 볼 수 있습니다. 링크를 클릭하면 비활성 상담원 **목** 록이 표시됩니다.

| 🚰 CRS Administration - Microsoft Internet Explorer |                                     |                                 |       |       |             |  |           |   |   |
|----------------------------------------------------|-------------------------------------|---------------------------------|-------|-------|-------------|--|-----------|---|---|
| Eile                                               | ⊑dit                                | <u>V</u> iew F <u>a</u> vorites | Tools | Help  |             |  |           |   |   |
|                                                    |                                     |                                 |       |       |             |  |           |   | _ |
|                                                    | lict                                | t of That                       | ctiv  | o ^ a | onte        |  |           |   |   |
| l '                                                | List of Inactive Agents             |                                 |       |       |             |  |           |   |   |
|                                                    |                                     |                                 |       |       |             |  |           |   |   |
|                                                    | Delete Cancel Check All UnCheck All |                                 |       |       |             |  |           |   |   |
|                                                    |                                     |                                 |       |       |             |  |           |   |   |
|                                                    |                                     | -                               |       |       |             |  | -         | _ |   |
|                                                    |                                     | Resource Na                     | me    |       | Resource ID |  | Extension |   |   |
|                                                    |                                     | George Lucas                    |       |       | Lucas       |  | 5005      |   |   |
|                                                    |                                     | Michael Burt                    |       |       | miburt      |  | 5001      |   |   |
|                                                    |                                     | crs user                        |       |       | rmjtapi     |  | 7700      |   |   |
|                                                    |                                     |                                 |       |       |             |  |           |   |   |
|                                                    |                                     |                                 |       |       |             |  |           |   |   |
|                                                    |                                     |                                 |       |       |             |  |           |   |   |

IPCC Express 서버에서 에이전트를 제거하면 에이전트 리소스가 비활성 상태로 전환되지 않는 경 우가 있습니다. 이 상황에서는 에이전트를 완전히 삭제할 수 없습니다. 다음 섹션에서는 이 문제를 해결하는 방법에 대해 설명합니다.

### <u>솔루션</u>

#### 상담원을 비활성 상담원 목록으로 가져오는 수동 단계

다음 단계를 완료하십시오.

- 1. CRS AppAdmin > System > LDAP Information을 선택하고 다음 지정된 값을 기록합니다 .LDAP 관리자 사용자 이름앱 기본 위치
- 2. 에이전트를 수동으로 삭제하려면 ADSI(Active Directory Services Interface) 수정 유틸리티를 사용해야 합니다. AD 서버에서 ADSI 수정 유틸리티를 시작하고 1단계의 사용자 이름 자격 증 명으로 MMC(Microsoft Management Console)를 입력합니다.
- 3. ADSI에서 1단계에서 Apps Base 위치로 이동합니다.

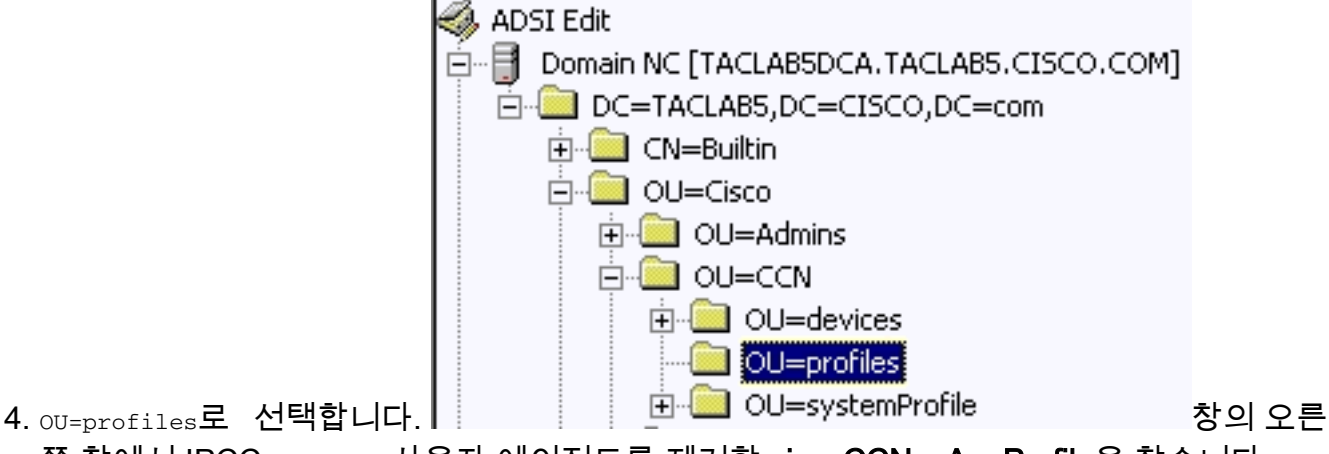

쪽 창에서 IPCC express 사용자 에이전트를 제거할 **ciscoCCNocAppProfile**을 찾습니다.

5. IPCC express 사용자 에이전트에 대한 ciscoCCNocAppProfile을 마우스 오른쪽 버튼으로 클

릭하고 삭제를 선택합니다

| CN=patel-CCNProfile-{91009151024032006}   | ciscoCCNocAppProf | le CN=patel-CCNProfile-{91009151024032006}, OU=profiles, OU=CCN, OL |
|-------------------------------------------|-------------------|---------------------------------------------------------------------|
| CN=patel-profile-{91009151024032006}      | Rename            | CN=patel-profile-{91009151024032006},OU=profiles,OU=CCN,OU=Ci       |
| CN=rmjtapi_1-CCNProfile={4291618172303    | Move              | e CN=rmjtapi_1-CCNProfile-{42916181723032006},OU=profiles,OU=CCI    |
| CN=rmjtapi_1-profile-{42916181723032006}  | Delete            | CN=rmjtapi_1-profile-{42916181723032006},OU=profiles,OU=CCN,OL      |
| (I) CN=rmuser-CCNProfile-{164251817230320 | Delete            | e CN=rmuser-CCNProfile-{16425181723032006}.0U=profiles.OU=CCN.(     |

- 6. 삭제에 실패할 경우 active directory 내에서 LDAP 관리자 사용자 이름에 대한 <u>올바른 권한</u>을 <u>적용하고</u> 다시 시도하십시오.
- 7. 삭제에 성공하면 AppAdmin > Subsystems > RmCm > Resources > Inactive Agents를 선택하 고 IPCC Express 사용자 에이전트가 목록에 나타납니다.

# <u>관련 정보</u>

- IPCC: LDAP(Lightweight Directory Access Protocol) 문제 해결 가이드
- 음성 및 통합 커뮤니케이션 지원
- <u>기술 지원 및 문서 Cisco Systems</u>